## Для того, чтобы посмотреть ID ключа защиты необходимо выполнить следующие действия:

- Открыть панель управления и в ней выбрать пункт «Драйверы Guardant»

| 🖾 Панель управления\Все элементы панели управления — 🗆 🛛 🗙                                                                        |                                  |                                   |                                      |   |  |  |
|----------------------------------------------------------------------------------------------------|----------------------------------|-----------------------------------|--------------------------------------|---|--|--|
| $\leftarrow$ $\rightarrow$ $\checkmark$ $\uparrow$ 📧 $\Rightarrow$ Панель управления $\Rightarrow$ Все элементы панели управления |                                  |                                   | 5 V                                  | Q |  |  |
| <u>Ф</u> айл <u>П</u> равка <u>В</u> ид С <u>е</u> рвис                                                                           |                                  |                                   |                                      |   |  |  |
| Настройка параметров компьютера                                                                                                   |                                  |                                   | Просмотр: Мелкие значки 🔻            |   |  |  |
| 8 Bluetooth Devices                                                                                                    | 🞒 DivX Control Panel (32 бита)   | 🕌 Java                            | 🥘 Mail (Microsoft Outlook) (32 бита) |   |  |  |
| 🙋 QuickTime (32 бита)                                                                                                    | 🔢 Автозапуск                     | 🚔 Администрирование               | 🔗 Брандмауэр Защитника Windows       |   |  |  |
| 🗑 Восстановление                                                                                                    | 💾 Дата и время                   | 🚆 Дисковые пространства           | 😎 Диспетчер Realtek HD               |   |  |  |
| 📇 Диспетчер устройств                                                                                                    | 🧧 Диспетчер учетных данных       | 🐹 Драйверы Guardant               | 🖏 Звук                               |   |  |  |
| 櫌 История файлов                                                                                                    | 📟 Клавиатура                     | 🕛 Мышь                            | 🖳 Панель задач и навигация           |   |  |  |
| 📇 Панель управления NVIDIA                                                                                                    | ଃ Параметры Bluetooth            | 🚨 Параметры индексирования        | 🚰 Параметры Проводника               |   |  |  |
| 🐻 Подключения к удаленным рабоч                                                                                                   | 👩 Программы и компоненты         | 🐻 Программы по умолчанию          | 📱 Рабочие папки                      |   |  |  |
| 🖶 Распознавание речи                                                                                                    | 🔗 Региональные стандарты         | 🍓 Резервное копирование и восстан | 🔁 Свойства браузера                  |   |  |  |
| 🖳 Система                                                                                                    | 🛄 Телефон и модем                | 💶 Управление цветом               | 📧 Устранение неполадок               |   |  |  |
| 🖬 Устройства и принтеры                                                                                                    | 🍇 Учетные записи пользователей   | 陀 Центр безопасности и обслуживан | 🔕 Центр синхронизации                |   |  |  |
| 🕲 Центр специальных возможностей                                                                                                  | 🕎 Центр управления сетями и общи | 🎭 Шифрование диска BitLocker      | 🙀 Шрифты                             |   |  |  |
| 🍃 Электропитание                                                                                                    |                                  |                                   |                                      |   |  |  |
|                                                                                                    |                                  |                                   |                                      |   |  |  |

## -В появившемся окне кликнуть по кнопке «Диагностика»

| 🐹 Настройка драйвера Guardant 🛛 🛛 🗙                                                                          |                               |  |  |  |  |  |  |
|----------------------------------------------------------------------------------------------------|-------------------------------|--|--|--|--|--|--|
| Драйвер Guardant: [v 7.0.206]                                                                                |                               |  |  |  |  |  |  |
| Выберите LPT порты, которые Вы хотите использовать и<br>определите способ захвата каждого из портов принтера |                               |  |  |  |  |  |  |
|                                                                                                    | Способ захвата порта принтера |  |  |  |  |  |  |
|                                                                                                    | 🗖 Автоматический              |  |  |  |  |  |  |
| Использовать<br>этот порт?                                                                                   | 🥅 Захват LPT порта            |  |  |  |  |  |  |
| С да С Нет                                                                                                   | 🗖 Изменить IRQL на            |  |  |  |  |  |  |
| Открыть порт принтера в течение 10 секунд                                                                    |                               |  |  |  |  |  |  |
|                                                                                                    |                               |  |  |  |  |  |  |
|                                                                                                    | Диагностика                   |  |  |  |  |  |  |
| ОК                                                                                                    | Отмена                        |  |  |  |  |  |  |

- После этого появится окно с информацией о ключе, содержащей, в том числе, ID ключа

🐻 Утилита диагностики Guardant 7.0.306

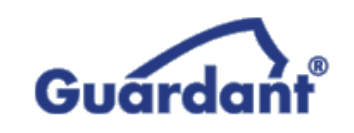

## Информация о системе

IntelR Core(TM) i5-6400 CPU @ 2.70GHz M/П H110M PRO-VD (MS-7996) MSI OC Microsoft Windows 10 (Build 19044) 64-разрядная операционная система Версия драйвера Guardant: 7.0.206

## Поиск и проверка ключей

Пожалуйста, вставьте ключи, которые Вы хотите проверить. Ключи, имеющие интерфейс LPT будут обнаружены после нажатия кнопки "Принудительный поиск".

 $\times$ 

| Принудительный поиск Пол | іный отчет |                        |
|--------------------------|------------|------------------------|
| Модель ключа             | Общий код  | ID ключа               |
| Guardant Sign USB        | ZARYURO    | 39819F1Ch (964796188d) |
| Guardant Sign USB        | ZARYURO    | 2F2D868Bh (791512715d) |
|                          |            |                        |
|                          |            |                        |
|                          |            |                        |
|                          |            |                        |
|                          |            |                        |
|                          |            |                        |
|                          |            |                        |
|                          |            |                        |
|                          |            |                        |
|                          |            |                        |